ແບບ ບก.06

# ตารางแสดงวงเงินงบประมาณที่ได้รับจัดสรรและรายละเอียดค่าใช้จ่าย การจัดซื้อจัดจ้างที่มิใช่งานก่อสร้าง

| 1. ชื่อโครงการ                                       | จ้างบำรุงรักษาซอฟต์แวร์สารสนเทศเชิงภูมิศาสตร์       |
|------------------------------------------------------|-----------------------------------------------------|
|                                                      | (ArcGIS) ประจำปีงบประมาณ 2566                       |
| 2. หน่วยงานเจ้าของโครงการ                            | ฝ่ายเทคโนโลยีสารสนเทศ                               |
|                                                      | การรถไฟฟ้าขนส่งมวลชนแห่งประเทศไทย                   |
| 3. วงเงินงบประมาณที่ได้รับจัดสรร                     | 1,120,000.00 บาท (หนึ่งล้านหนึ่งแสนสองหมื่นบาทถ้วน) |
| 4. วันที่กำหนดราคากลาง (ราคาอ้างอิง) ณ วันที่        | 15 กุมภาพันธ์ 2565                                  |
| เป็นเงิน                                             | 1,102,100.00 บาท                                    |
|                                                      | (หนึ่งล้านหนึ่งแสนสองพันหนึ่งร้อยบาทถ้วน)           |
|                                                      | (รวมภาษีมูลค่าเพิ่ม)                                |
| 5. แหล่งที่มาของราคากลาง (ราคาอ้างอิง)               |                                                     |
| ราคาที่ได้มาจากการสืบราคาจากท้องตลาด โดยสื           | บราคาจากผู้รับจ้างรายเดิม (บริษัท อีเอสอาร์ไอ       |
| (ประเทศไทย) จำกัด)                                   |                                                     |
| <ol> <li>รายชื่อผู้รับผิดชอบกำหนดราคากลาง</li> </ol> |                                                     |
| นางสาวกันต์ฤทัย หนุยจันทึก                           | โปรแกรมเมอร์ ระดับ 4                                |
|                                                      |                                                     |

## <u>ขอบเขตของงานจ้างบำรุงรักษาซอฟต์แวร์สารสนเทศเชิงภูมิศาสตร์ (ArcGIS)</u> ประจำปีงบประมาณ 2566

#### 1. <u>เหตุผลและความจำเป็น</u>

การรถไฟฟ้าขนส่งมวลชนแห่งประเทศไทย (รฟม.) ได้มีซอฟต์แวร์สารสนเทศเชิงภูมิศาสตร์ (ArcGIS) เพื่อใช้สำหรับงานด้านบริหารจัดการโครงการรถไฟฟ้าขนส่งมวลชนแห่งประเทศไทย ได้แก่ ArcGIS Server Enterprise Standard และ ArcGIS for Desktop Standard ทั้งนี้ ซอฟต์แวร์ดังกล่าวจะสิ้นสุดระยะเวลา การรับประกัน ในวันที่ 30 กันยายน 2565 ทั้งนี้ เพื่อให้งานด้านบริหารจัดการโครงการรถไฟฟ้าฯ ดำเนินการ ได้อย่างต่อเนื่อง มีประสิทธิภาพ และสามารถปรับปรุงให้มีความทันสมัย รฟม. จึงจำเป็นต้องจ้างบำรุงรักษาซอฟต์แวร์ฯ และต่อระยะเวลาการรับประกัน รวมทั้งอัปเกรดเวอร์ชันซอฟต์แวร์สารสนเทศเชิงภูมิศาสตร์ (ArcGIS) ต่อไป

#### <u>2. วัตถุประสงค์</u>

- 2.1 เพื่อจัดหาผู้มีความชำนาญพิเศษในการดูแล ตรวจสอบ แก้ไขและบำรุงรักษาซอฟต์แวร์
   ด้านสารสนเทศเชิงภูมิศาสตร์ของการรถไฟฟ้าขนส่งมวลชนแห่งประเทศไทย ให้สามารถทำงาน
   ได้อย่างต่อเนื่องและมีประสิทธิภาพ
- 2.2 เพื่อปรับปรุงซอฟต์แวร์ด้านสารสนเทศเชิงภูมิศาสตร์ของการรถไฟฟ้าขนส่งมวลชนแห่งประเทศไทย ให้มีความทันสมัยและตอบสนองความต้องการของผู้ใช้งานในองค์กรได้ดียิ่งขึ้น

#### <u>คุณสมบัติของผู้ประสงค์จะเสนอราคา</u>

- 3.1 มีความสามารถตามกฎหมาย
- 3.2 ไม่เป็นบุคคลล้มละลาย
- 3.3 ไม่อยู่ระหว่างเลิกกิจการ
- 3.4 ไม่เป็นบุคคลซึ่งอยู่ระหว่างถูกระงับการยื่นข้อเสนอหรือทำสัญญากับหน่วยงานของรัฐไว้ชั่วคราว เนื่องจากเป็นผู้ที่ไม่ผ่านเกณฑ์การประเมินผลการปฏิบัติงานของผู้ประกอบการตามระเบียบ ที่รัฐมนตรีว่าการกระทรวงการคลังกำหนดตามที่ประกาศเผยแพร่ในระบบเครือข่ายสารสนเทศ ของกรมบัญชีกลาง

/ 3.5 ผู้รับจ้าง...

- 3.5 ผู้รับจ้างต้องไม่เป็นผู้ที่ถูกระบุชื่อไว้ในบัญชีรายชื่อผู้ทิ้งงานตามระเบียบของทางราชการและได้แจ้ง
   เวียนชื่อแล้ว หรือไม่เป็นผู้ที่ได้รับผลของการสั่งให้นิติบุคคลหรือบุคคลอื่นเป็นผู้ทิ้งงานตามระเบียบ
   ของทางราชการ
- มีคุณสมบัติและไม่มีลักษณะต้องห้ามตามที่คณะกรรมการนโยบายการจัดซื้อจัดจ้าง และการบริหารพัสดุภาครัฐกำหนดในราชกิจจานุเบกษา
- 3.7 ผู้รับจ้างต้องเป็นนิติบุคคลซึ่งมีอาชีพในการประกอบธุรกิจงานด้านการพัฒนาระบบสารสนเทศ หรือประเภทเดียวกับงานที่ประกาศ
- 3.8 ไม่เป็นผู้มีผลประโยชน์ร่วมกันกับผู้ยื่นข้อเสนอรายอื่นที่เข้ายื่นข้อเสนอให้แก่ การรถไฟฟ้า ขนส่งมวลชนแห่งประเทศไทย ณ วันคัดเลือก หรือไม่เป็นผู้กระทำการอันเป็นการขัดขวาง การแข่งขันอย่างเป็นธรรมในการคัดเลือกครั้งนี้
- 3.9 ผู้รับจ้างต้องไม่เป็นผู้ได้รับเอกสิทธิ์หรือความคุ้มกันซึ่งอาจปฏิเสธไม่ยอมขึ้นศาลไทย เว้นแต่รัฐบาล ของผู้เสนอราคาได้มีคำสั่งให้สละสิทธิ์ความคุ้มกันเช่นว่านั้น
- 3.10 ผู้ยื่นข้อเสนอต้องลงทะเบียนในระบบจัดซื้อจัดจ้างด้วยวิธีการอิเล็กทรอนิกส์ (Electronic Government Procurement: e GP) ของกรมบัญชีกลาง
- 3.11 ผู้ยื่นข้อเสนอต้องได้รับการแต่งตั้งเป็นตัวแทนจำหน่ายโดยตรงของผลิตภัณฑ์ซอฟต์แวร์ ด้านสารสนเทศเชิงภูมิศาสตร์ (ArcGIS) โดยมีหนังสือรับรองอย่างเป็นทางการจากบริษัทผู้ผลิต

### 4. ขอบเขตของงาน และหน้าที่ความรับผิดชอบของผู้รับจ้าง

4.1 ผู้รับจ้างจะต้องดำเนินการต่ออายุการรับประกันและอัปเกรดเวอร์ชันซอฟต์แวร์สารสนเทศเชิงภูมิศาสตร์
 (ArcGIS) ของการรถไฟฟ้าขนส่งมวลชนแห่งประเทศไทย (รฟม.) ดังนี้

| ที่ | รายาการ                           | จำนวน       |
|-----|-----------------------------------|-------------|
| 1   | ArcGIS Server Enterprise Standard | 2 ลิขสิทธิ์ |
| 2   | ArcGIS for Desktop Standard       | 4 ลิขสิทธิ์ |

4.2 ผู้รับจ้างจะต้องส่งมอบหลักฐานการต่อระยะเวลาการรับประกันซอฟต์แวร์สารสนเทศเชิงภูมิศาสตร์
 (ArcGIS) ให้กับ รฟม. ภายใน 30 วัน นับถัดจากวันลงนามในสัญญา

/ 4.3 ผู้รับจ้าง...

- 4.3 ผู้รับจ้างดำเนินการดูแล ตรวจสอบ และบำรุงรักษาซอฟต์แวร์ที่ รฟม. ใช้งานอยู่ในปัจจุบัน ให้สามารถใช้งานได้อย่างต่อเนื่องตลอดระยะเวลาการบำรุงรักษา
- 4.4 ผู้รับจ้างจะต้องจัดหาและส่งมอบซอฟต์แวร์อัปเกรด เมื่อบริษัทผู้ผลิต หรือตัวแทนจำหน่าย ในประเทศไทยได้ออกเวอร์ชันใหม่ ภายใน 90 วันทำการ ในกรณีที่ผ่านการทดสอบร่วมกับระบบ เรียบร้อยแล้วว่าไม่มีผลกระทบกับการใช้งานโปรแกรมประยุกต์และข้อมูลที่มีอยู่ในระบบเดิม โดยบริษัทฯ จะแจ้งให้ รฟม. ทราบถึงความต้องการระบบ (System Requirement) ที่บริษัทผู้ผลิต ประกาศใช้งานร่วมกับ ESRI Software เพื่อให้ รฟม. จัดเตรียมระบบให้พร้อมก่อนบริษัทฯ เข้าดำเนินการ
- 4.5 ผู้รับจ้างต้องมีเจ้าหน้าที่ที่มีประสบการณ์และความเชี่ยวชาญ เพื่อบริการให้คำปรึกษา และตอบปัญหา ทางโทรศัพท์ โทรศัพท์เคลื่อนที่ โทรสาร ไปรษณีย์อิเล็กทรอนิกส์ (E-Mail) หรือ Line ในวันและ เวลาทำการของ รฟม. (จันทร์ - ศุกร์ ระหว่างเวลา 08.00 น. – 17.00 น.) โดยจะต้องดำเนินการ ตรวจสอบเมื่อได้รับแจ้งปัญหา จะต้องตอบปัญหาขั้นต้นภายใน 1 ชั่วโมง หลังจากได้รับแจ้ง และแก้ไขให้แล้วเสร็จภายใน 5 วันทำการ นับแต่เวลาที่ผู้ว่าจ้างได้แจ้งข้อขัดข้อง ยกเว้นในกรณี ที่การขัดข้องนั้นเป็นปัญหาที่มีความซับซ้อน ผู้รับจ้างจะต้องจัดทำแผนการดำเนินงาน พร้อมทั้ง ชี้แจงรายละเอียดของปัญหา และการแก้ปัญหาฯ ดังกล่าว จัดส่งให้แก่คณะกรรมการตรวจรับพัสดุฯ พิจารณาให้ความเห็นซอบ
- 4.6 ผู้รับจ้างต้องจัดให้มีเจ้าหน้าที่ ผู้ที่มีความรู้ ความชำนาญในซอฟต์แวร์สารสนเทศเชิงภูมิศาสตร์ (ArcGIS) เข้าดูแลรักษา (Preventive Maintenance: PM) ไตรมาสละ 1 ครั้ง เป็นอย่างน้อย พร้อมทั้งจัดทำรายงานผลการตรวจสอบซอฟต์แวร์ ArcGIS ตามที่ รฟม. กำหนด
- 4.7 ในกรณีที่ รฟม. มีความประสงค์จะเปลี่ยนแปลงเครื่องคอมพิวเตอร์แม่ข่ายหรืออุปกรณ์คอมพิวเตอร์อื่น ๆ ใหม่ ผู้รับจ้างจะต้องดำเนินการโอนย้ายซอฟต์แวร์ ArcGIS ให้ และเมื่อโอนย้ายแล้ว ซอฟต์แวร์ฯ จะต้อง สามารถใช้งานได้ดังเดิม โดยไม่ก่อให้เกิดความเสียหายในการปฏิบัติงานของ รฟม.
- 4.8 ในกรณีที่เครื่องคอมพิวเตอร์แม่ข่ายของ รฟม. ไม่สามารถใช้งานได้ มีความจำเป็นต้องใช้เครื่องคอมพิวเตอร์ แม่ข่ายที่ศูนย์คอมพิวเตอร์สำรอง (DR - site) ผู้รับจ้างจะต้องดำเนินการติดตั้งซอฟต์แวร์ ArcGIS พร้อมให้คำแนะนำหรือคำปรึกษาเกี่ยวกับปัญหาที่เกิดขึ้น ให้สามารถใช้งานได้ โดยไม่มีค่าใช้จ่าย เพิ่มเติม

/ 4.9 การบริการ...

- 4.9 การบริการต่อระยะเวลาการรับประกันและอัปเกรดเวอร์ชันซอฟต์แวร์ ArcGIS ให้ครอบคลุม ถึงค่าแรงงาน ค่าให้คำปรึกษาที่เกี่ยวข้อง ค่าใช้จ่ายในการเดินทาง ค่าวัสดุอุปกรณ์ที่จำเป็น และค่าใช้จ่ายอื่นใดทั้งหลายทั้งปวงที่เกี่ยวข้องกับการบำรุงรักษา โดยที่ รฟม. ไม่ต้องเสียค่าใช้จ่ายใด ๆ ทั้งสิ้นเพิ่มเติมจากราคาค่าจ้างงานตามที่กำหนดไว้ตามสัญญา
- 4.10 การติดตามปัญหา ความก้าวหน้าและแก้ไขปัญหา เมื่อดำเนินการเสร็จเรียบร้อยแล้ว ผู้รับจ้างต้อง แจ้งผลให้ผู้แจ้งทราบ และรวบรวมเป็นรายงานสรุปการแจ้งปัญหาและการแก้ไขซอฟต์แวร์ ArcGIS ตามที่ รฟม. กำหนด
- 4.11 เมื่อผู้รับจ้าง จะเข้าดำเนินการเพื่อแก้ไขปัญหาต่าง ๆ จะต้องแจ้งให้เจ้าหน้าที่ผู้รับผิดชอบของ รฟม.ทราบล่วงหน้า
- 4.12 การปรับปรุงแก้ไข Source Code ส่วนใด ๆ ของซอฟต์แวร์สารสนเทศเชิงภูมิศาสตร์ (ArcGIS)
   ให้ผู้รับจ้างจัดทำรายละเอียดการแก้ไข (Log statement) ที่มีรายละเอียดครบถ้วน เข้าใจง่าย และจัดส่งให้แก่ รฟม. เพื่อใช้สำหรับอ้างอิงการแก้ไขระบบฯ ในอนาคต
- 4.13 การปรับปรุงแก้ไข Source Code ส่วนใด ๆ ผู้รับจ้างต้องแก้ไขและออกแบบระบบให้ปลอดภัย ตามมาตรฐาน Open Web Application Security Project (OWASP) Top 10 ล่าสุด หรือมาตรฐาน Common Weakness Enumeration (CWE) Top 25 ล่าสุด ณ ปีที่ส่งมอบงาน นับถัดจากวันที่ลงนาม ในสัญญา หรือมาตรฐานที่ยอมรับในสากล หรือกำหนดซอฟต์แวร์ให้เป็นเวอร์ชันล่าสุดที่ได้รับ การอัปเดตแล้ว
- 4.14 ผู้รับจ้างและผู้ปฏิบัติงานของผู้รับจ้างจะต้องไม่เปิดเผยความลับของข้อมูลหรือข้อมูลอื่นใดทั้งหมดหรือ บางส่วนที่ได้รับหรือรับรู้มาจาก รฟม. ให้ผู้อื่นทราบโดยมิได้รับความยินยอมจาก รฟม. และหากมี การนำข้อมูลใด ๆ ออกจาก รฟม. ผู้รับจ้างฯ จะต้องทำลายข้อมูลทั้งที่เป็นเอกสาร หรือข้อมูล ในรูปแบบอิเล็กทรอนิกส์ทันทีที่สิ้นสุดสัญญาจ้าง โดยผู้รับจ้างฯ ต้องลงนามในเอกสารข้อตกลง ในการไม่เปิดเผยข้อมูล (Non – Disclosure Agreement) และ รฟม. ขอสงวนสิทธิ์ในการเรียกร้อง ค่าเสียหายอันเนื่องมาจากการละเมิดข้อตกลงดังกล่าว
- 4.15 ผู้รับจ้างต้องปฏิบัติตามนโยบายการรักษาความมั่นคงปลอดภัยของระบบเทคโนโลยีสารสนเทศ รฟม.
- 4.16 ระบบที่มีลักษณะเป็น Web Based Application ต้องใช้งานผ่านโปรโตคอล Hypertext
   Transfer Protocol Secure (HTTPS) โดยใช้ใบรับรอง SSL Certificate ที่ รฟม. กำหนด

/ ทั้งนี้หาก...

ทั้งนี้หากใบรับรอง SSL Certificate หมดอายุ ผู้รับจ้างต้องปรับปรุงให้ระบบฯ ใช้งานผ่าน SSL Certificate ที่ รฟม. ต่ออายุแล้วต่อไป

- 4.17 ผู้รับจ้างจะต้อง ทบทวน/ปรับปรุง คู่มือการใช้งานซอฟต์แวร์สารสนเทศเชิงภูมิศาสตร์ (ArcGIS) และจัดส่งให้แก่ รฟม. เมื่อมีการปรับปรุงระบบฯ ดังกล่าว โดยไม่มีค่าใช้จ่ายเพิ่ม
- 4.18 ผู้รับจ้างจะต้องจัดส่งรายงานผลการบำรุงรักษาซอฟต์แวร์สารสนเทศเชิงภูมิศาสตร์ (ArcGIS) ให้แก่ รฟม. เพื่อทราบทุกสิ้นไตรมาส (ภาคผนวก) ซึ่งประกอบด้วย

1) รายงานผลการตรวจสอบซอฟต์แวร์สารสนเทศเชิงภูมิศาสตร์ (ArcGIS)

2) รายงานสรุปการแจ้งปัญหาและการแก้ไขซอฟต์แวร์สารสนเทศเชิงภูมิศาสตร์ (ArcGIS)

3) รายงานทะเบียนทรัพย์สิน (Asset Inventory)

### 5. <u>ระยะเวลาดำเนินการ</u>

วันที่ 1 ตุลาคม 2565 – วันที่ 30 กันยายน 2566

### 6. <u>วงเงินงบประมาณ</u>

วงเงินสำหรับการจัดหาการจ้างบำรุงรักษาซอฟต์แวร์สารสนเทศเชิงภูมิศาสตร์ (ArcGIS) ประจำปีงบประมาณ 2566 เป็นจำนวนทั้งสิ้น 1,120,000.00 บาท (หนึ่งล้านหนึ่งแสนสองหมื่นบาทถ้วน) รวมภาษีมูลค่าเพิ่ม ตลอดจน ภาษีอากรอื่น ๆ และค่าใช้จ่ายทั้งปวงแล้ว

### <u>การลงนามในสัญญา</u>

รฟม. จะลงนามในสัญญาได้ต่อเมื่อได้รับการจัดสรรงบประมาณเรียบร้อยแล้ว

### 8. <u>การจ่ายเงิน</u>

รฟม. จะชำระค่าจ้างงานให้แก่ผู้รับจ้าง โดยแบ่งจ่ายเป็น 4 งวด เป็นจำนวนเงินเท่ากัน (รวมภาษีมูลค่าเพิ่ม) ซึ่งแต่ละงวดจะจ่ายทุก ๆ สิ้นไตรมาส หลังจาก รฟม. ได้รับรายงานผลการบำรุงรักษาซอฟต์แวร์สารสนเทศเชิงภูมิศาสตร์ (ArcGIS) และคณะกรรมการตรวจรับพัสดุฯ ได้มีการตรวจรับงานแต่ละงวดเรียบร้อยแล้ว

/ **9. <u>ค่าปรับ</u>...** 

#### 9. <u>ค่าปรับ</u>

ในกรณีที่ผู้ใช้งานไม่สามารถใช้งานซอฟต์แวร์สารสนเทศเชิงภูมิศาสตร์ (ArcGIS) ได้ ผู้รับจ้างต้องดำเนินการ ตรวจสอบและแก้ไขให้แล้วเสร็จภายใน 5 วันทำการ นับแต่เวลาที่ผู้ว่าจ้างได้แจ้งข้อขัดข้องให้ผู้รับจ้างทราบ ทางโทรศัพท์ โทรศัพท์เคลื่อนที่ โทรสาร ไปรษณีย์อิเล็กทรอนิกส์ (E-Mail) หรือ Line ในวันและเวลาทำการ ของ รฟม. (จันทร์ - ศุกร์ ระหว่างเวลา 08.00 น. – 17.00 น.) ยกเว้นในกรณีที่การขัดข้องนั้นเป็นปัญหา ที่มีความซับซ้อน ซึ่งผู้รับจ้างจะต้องจัดทำแผนการดำเนินงานจัดส่งให้แก่คณะกรรมการตรวจรับพัสดุฯ พิจารณา ให้ความเห็นซอบ ทั้งนี้หากไม่สามารถดำเนินการแก้ไขได้แล้วเสร็จตามกำหนด (ภายใน 5 วันทำการ หรือตามที่ คณะกรรมการตรวจรับพัสดุฯ ได้ให้ความเห็นชอบ แล้วแต่กรณี) ผู้รับจ้างจะต้องเสียค่าปรับเป็นรายวันในอัตราวันละ 2,300.00 บาท (สองพันสามร้อยบาทถ้วน) เศษของวันให้คิดเป็น 1 วัน

#### 10. หลักเกณฑ์การพิจารณาคัดเลือกข้อเสนอ

ในการพิจารณาผลการคัดเลือกข้อเสนอการจ้างบำรุงรักษาซอฟต์แวร์สารสนเทศเชิงภูมิศาสตร์ (ArcGIS) ครั้งนี้ รฟม. จะพิจารณาตัดสินโดยใช้หลักเกณฑ์ <u>ราคารวม</u> ที่เป็นราคาต่ำสุด อยู่ในวงเงินงบประมาณ และเป็นผู้มีคุณสมบัติครบถ้วน ถูกต้อง ตรงตามรายละเอียดและเงื่อนไขที่ รฟม. กำหนด ภาคผนวก

รายงานผลการบำรุงรักษาซอฟต์แวร์สารสนเทศเชิงภูมิศาสตร์ (ArcGIS)

ประจำไตรมาสที่ \_\_\_\_\_)

สัญญาเลขที่

จัดทำโดย

บริษัท \_\_\_\_\_

รายงานผลการตรวจสอบซอฟต์แวร์สารสนเทศเชิงภูมิศาสตร์ (ArcGIS)

วันที่ ...... เดือน ......

ArcGIS Server (Server Name: .....)

# 1. ตรวจสอบการทำงานของเครื่องเซิร์ฟเวอร์ (ArcGIS Server)

1.1. ตรวจสอบการใช้งานของ CPU

|                                 | รูป    |           |  |  |  |  |
|---------------------------------|--------|-----------|--|--|--|--|
| สรุปผลการตรวจสอบ                | 🛛 ปกติ | 🔲 ไม่ปกติ |  |  |  |  |
| 1.2. ตรวจสอบการใช้งานของ Memory |        |           |  |  |  |  |
|                                 | รูป    |           |  |  |  |  |
| สรปผลการตรวจสอบ                 | 🔲 ปกติ | 🔲 ไม่ปกติ |  |  |  |  |

## 1.3. ตรวจสอบพื้นที่การใช้งานของ Hard disk

|         | 4/2565 | 1/2566 | 2/2566 | 3/2566 | 4/2566 |
|---------|--------|--------|--------|--------|--------|
| Drive C |        |        |        |        |        |
| Drive D |        |        |        |        |        |

|                                             | รูป           |            |
|---------------------------------------------|---------------|------------|
| สรุปผลการตรวจสอบ                            | 🛛 ปกติ        | 🔲 ไม่ปกติ  |
| 1.4. ตรวจสอบรายละเอียดการเชื่อมต่อเครือข่าย |               |            |
| 1.4.1. ตรวจสอบ IP address ของเครื่องคอ:     | มพิวเตอร์     |            |
|                                             | รูป           |            |
| 1.4.2. ทดสอบการเชื่อมต่อเครือข่ายกับเครื่อ  | ArcGIS Databa | ase Server |
|                                             | รูป           |            |
| สรุปผลการตรวจสอบ                            | 🛛 ปกติ        | 🔲 ไม่ปกติ  |
|                                             |               |            |

## 1.5. ตรวจสอบ Log ของเครื่องเซิร์ฟเวอร์

1.5.1. Application log
------ รูป -----1.5.2. Security log
------ รูป -----1.5.3. System log
------ รูป -----สรุปผลการตรวจสอบ □ ปกติ □ ไม่ปกติ
1.6. ตรวจสอบวันที่และเวลาของเครื่อง
------ รูป -----สรุปผลการตรวจสอบ □ ปกติ □ ไม่ปกติ

| 2. | ตรวจสอบการทำงานของเครื่อง ArcGIS D        | esktop |           |
|----|-------------------------------------------|--------|-----------|
|    | 2.1. ตรวจสอบการเปิดใช้งานโปรเกรมหลัก      |        |           |
|    |                                           | รูป    |           |
|    | สรุปผลการตรวจสอบ                          | 🔲 ปกติ | 🔲 ไม่ปกติ |
|    | 2.2. ตรวจสอบความสามารถในการใช้ภาษาไ       | ทย     |           |
|    |                                           | รูป    |           |
|    | สรุปผลการตรวจสอบ                          | 🔲 ปกติ | 🔲 ไม่ปกติ |
|    | 2.3. ตรวจสอบและเคลียร์ Temp File ที่เป็   | ในขยะ  |           |
|    |                                           | รูป    |           |
|    | สรุปผลการตรวจสอบ                          | 🔲 ปกติ | 🔲 ไม่ปกติ |
|    | 2.4. ตรวจสอบการตั้งค่าเมนูที่เป็น Prefere | nce    |           |
|    |                                           | รูป    |           |
|    | สรุปผลการตรวจสอบ                          | 🔲 ปกติ | 🔲 ไม่ปกติ |
|    | 2.5. ตรวจสอบจำนวนลิขสิทธิ์ที่พร้อมใช้งาน  | Į      |           |
|    |                                           | รูป    |           |
|    | สรุปผลการตรวจสอบ                          | 🔲 ปกติ | 🔲 ไม่ปกติ |

| ArcGIS Database Se | erver (Server | Name : | ) |
|--------------------|---------------|--------|---|
|--------------------|---------------|--------|---|

## 3. ตรวจสอบการทำงานของเครื่องเซิร์ฟเวอร์ (ArcGIS Database Server)

3.1. ตรวจสอบการใช้งานของ CPU

|                      |                     | รูป              |           |        |        |
|----------------------|---------------------|------------------|-----------|--------|--------|
|                      | สรุปผลการตรวจส      | เอบ 🛛 ปก         | ติ 🗌 ไม่  | ปกติ   |        |
| 3.2. ตรวจสอบการใช้   | งานของ Memory       | /                |           |        |        |
|                      |                     | รูป              |           |        |        |
|                      | สรุปผลการตรวจส      | เอบ 🛛 ปก         | ติ 🗌 ไม่  | ปกติ   |        |
| 3.3. ตรวจสอบพื้นที่ก | ารใช้งานของ Har     | d disk           |           |        |        |
|                      | 4/2565              | 1/2566           | 2/2566    | 3/2566 | 4/2566 |
| Drive C              |                     |                  |           |        |        |
| Drive D              |                     |                  |           |        |        |
|                      |                     | รูป              |           |        |        |
|                      | สรุปผลการตรวจส      | เอบ 🛛 ปก         | ติ 🗌 ไม่  | ปกติ   |        |
| 3.4. ตรวจสอบรายละ    | เอียดการเชื่อมต่อ   | เครือข่าย        |           |        |        |
| 3.4.1. ตรวจสอบ       | IP address ของเ     | ครื่องคอมพิวเตอ  | ງຈໍ       |        |        |
|                      |                     | รูป              |           |        |        |
| 3.4.2. ทดสอบกา       | รเชื่อมต่อเครือข่าย | ยกับเครื่อง ArcG | IS Server |        |        |
|                      |                     | รูป              |           |        |        |
|                      | สรุปผลการตรวจส      | เอบ 🛛 ปก         | ติ 🗌 ไม่  | ปกติ   |        |

### 3.5. ตรวจสอบ Log ของเครื่องเซิร์ฟเวอร์

3.5.1. Application Log

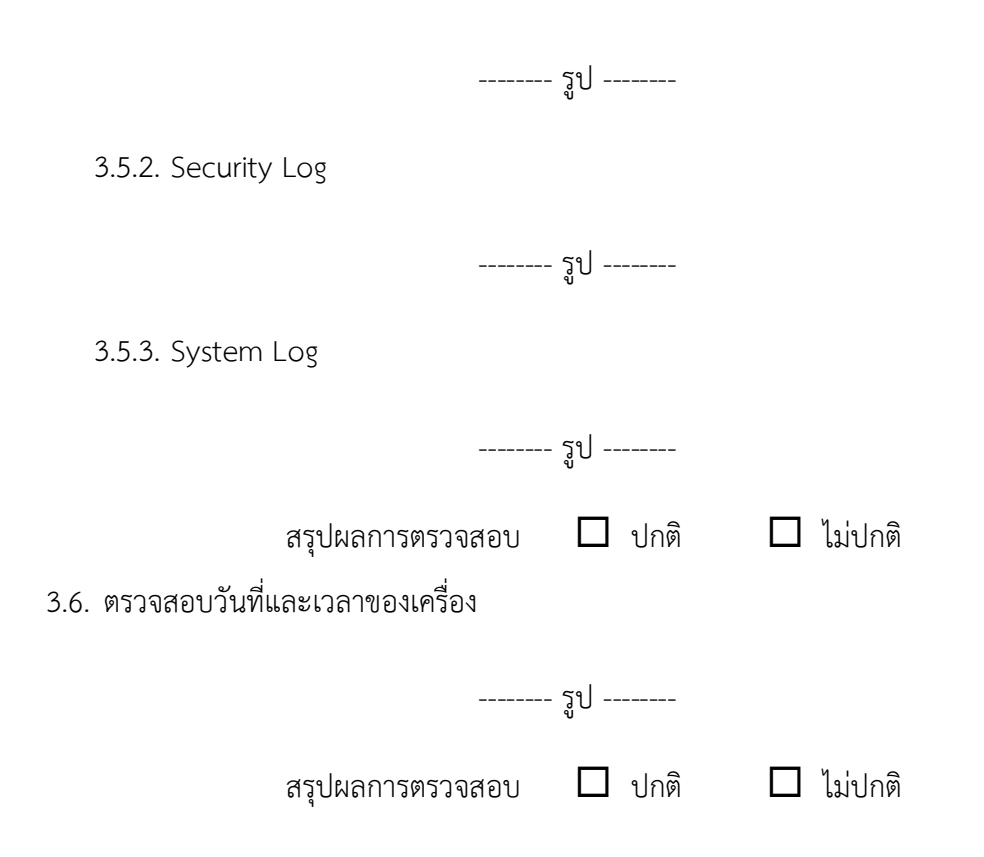

#### 4. ตรวจสอบการทำงานของ ArcGIS Database

4.1. ตรวจสอบการทำงานของ Service ของ ArcGIS Database

| วูป              |        |  |         |  |  |
|------------------|--------|--|---------|--|--|
| สรุปผลการตรวจสอบ | 🔲 ปกติ |  | ไม่ปกติ |  |  |

## 4.2. ตรวจสอบการใช้พื้นที่ของฐานข้อมูล

4.2.1. ArcGIS Production

Database file name :

Database log name :

|                    | 4/2565 | 1/2566 | 2/2566 | 3/2566 | 4/2566 |
|--------------------|--------|--------|--------|--------|--------|
| Database file size |        |        |        |        |        |
| Database log size  |        |        |        |        |        |

----- รูป ------

4.2.2. ArcGIS Test

Database file name :

Database log name :

|                    | 4/2565 | 1/2566 | 2/2566 | 3/2566 | 4/2566 |
|--------------------|--------|--------|--------|--------|--------|
| Database file size |        |        |        |        |        |
| Database log size  |        |        |        |        |        |

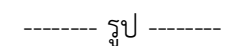

สรุปผลการตรวจสอบ 🛛 ปกติ 🔲 ไม่ปกติ

# 4.3. ตรวจสอบการสำรองข้อมูลของ ArcGIS Database

Path ที่จัดเก็บ :

|                   | 4/2565         | 1/2566           | 2/2566   | 3/2566  | 4/2566 |  |  |
|-------------------|----------------|------------------|----------|---------|--------|--|--|
| File size         |                |                  |          |         |        |  |  |
|                   | สรงใยลการตรว   | รูป<br>เอสอน П เ |          | า่าโกติ |        |  |  |
|                   | ពរុំបាលពេររសារ | เขตยบ 🗖 เ        |          |         |        |  |  |
| 4.4. ตรวจสอบการทำ | างานของ JOB    |                  |          |         |        |  |  |
| รูป               |                |                  |          |         |        |  |  |
|                   | สรุปผลการตรว   | เจสอบ 🛛 เ        | ปกติ 🛛 ไ | ม่ปกติ  |        |  |  |

| 5. | ตรวจสอบการทำงานของซอฟต์แวร์สารสนเทศเชิงภูมิศาสตร์ (ArcGIS)                                                                                |  |  |  |  |  |  |  |  |  |
|----|----------------------------------------------------------------------------------------------------|--|--|--|--|--|--|--|--|--|
|    | 5.1. ตรวจสอบการเข้าใช้งาน (Authentication Testing)                                                                                        |  |  |  |  |  |  |  |  |  |
|    | รูป                                                                                                    |  |  |  |  |  |  |  |  |  |
|    | สรุปผลการตรวจสอบ 🗖 ปกติ 🗖 ไม่ปกติ                                                                                                    |  |  |  |  |  |  |  |  |  |
|    | 5.2. ตรวจสอบประสิทธิภาพการให้บริการในการตอบสนองการเรียกใช้งาน (Response Time) *<br>หมายเหตุ :                                             |  |  |  |  |  |  |  |  |  |
|    | *ตรวจสอบระยะเวลาในการตอบสนองการเรียกใช้งานไม่ควรเกิน 4 วินาที (อย่างน้อย 3 หน้าจอ)                                                        |  |  |  |  |  |  |  |  |  |
|    | ຊູປ                                                                                                    |  |  |  |  |  |  |  |  |  |
|    | Response Time วินาที                                                                                                    |  |  |  |  |  |  |  |  |  |
|    | สรุปผลการตรวจสอบ 🗖 ปกติ 🗖 ไม่ปกติ                                                                                                    |  |  |  |  |  |  |  |  |  |
|    | 5.3. ตรวจสอบการหมดเวลาใช้งานระบบสารสนเทศ (Session Time - Out)<br>ซอฟต์แวร์สารสนเทศเชิงภูมิศาสตร์ (ArcGIS) (15 นาที หรือตามที่ระบบฯ กำหนด) |  |  |  |  |  |  |  |  |  |
|    | ភ្លូป                                                                                                    |  |  |  |  |  |  |  |  |  |
|    | สรุปผลการตรวจสอบ 🗖 ปกติ 🗖 ไม่ปกติ<br>5.4. ตรวจสอบการออกรายงาน                                                                             |  |  |  |  |  |  |  |  |  |
|    | รูป                                                                                                    |  |  |  |  |  |  |  |  |  |
|    | สรุปผลการตรวจสอบ 🗖 ปกติ 🗖 ไม่ปกติ                                                                                                    |  |  |  |  |  |  |  |  |  |

### 5.5. ตรวจสอบสิทธิการเข้าถึงระบบ (Role Matrix)

| ลำดับ | ชื่อ/<br>Username | Application<br>Server | Authentication<br>Login<br>(AD/Local) | Database Server | ระดับสิทธิ์         |               |            |      |                                 |
|-------|-------------------|-----------------------|---------------------------------------|-----------------|---------------------|---------------|------------|------|---------------------------------|
|       |                   |                       |                                       |                 | Super Administrator | Administrator | Super User | User | การเข้าถึงเอกสาร<br>(F/C/R/U/D) |
|       |                   |                       |                                       |                 |                     |               |            |      |                                 |
|       |                   |                       |                                       |                 |                     |               |            |      |                                 |

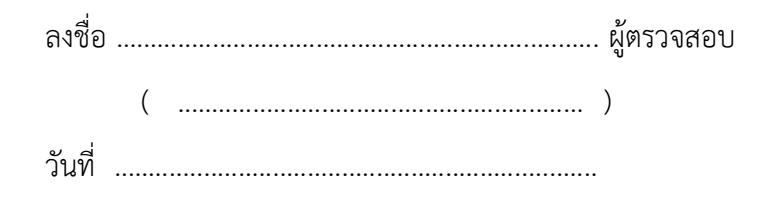

### รายงานสรุปการแจ้งปัญหาและการแก้ไขซอฟต์แวร์สารสนเทศเชิงภูมิศาสตร์ (ArcGIS)

### การรถไฟฟ้าขนส่งมวลชนแห่งประเทศไทย

ประจำไตรมาสที่ ...... (ตั้งแต่วันที่ ...... ถึงวันที่ ......)

| ลำดับ | วันที่รับแจ้ง รับแ | บที่<br>เจ้ง | ผู้แจ้ง | ช่องทาง<br>การ<br>รับแจ้ง | รายละเอียด | วันที่ดำเนินการ<br>แล้วเสร็จ | ผลการ<br>ดำเนินการ/<br>การแก้ไข | ผู้ดำเนินการแก้ไข | สถานะ |
|-------|--------------------|--------------|---------|---------------------------|------------|------------------------------|---------------------------------|-------------------|-------|
|       |                    |              |         |                           |            |                              |                                 |                   |       |
|       |                    |              |         |                           |            |                              |                                 |                   |       |
|       |                    |              |         |                           |            |                              |                                 |                   |       |
|       |                    |              |         |                           |            |                              |                                 |                   |       |
|       |                    |              |         |                           |            |                              |                                 |                   |       |
|       |                    |              |         |                           |            |                              |                                 |                   |       |
|       |                    |              |         |                           |            |                              |                                 |                   |       |
|       |                    |              |         |                           |            |                              |                                 |                   |       |
|       |                    |              |         |                           |            |                              |                                 |                   |       |
|       |                    |              |         |                           |            |                              |                                 |                   |       |
|       |                    |              |         |                           |            |                              |                                 |                   |       |
|       |                    |              |         |                           |            |                              |                                 |                   |       |
|       |                    |              |         |                           |            |                              |                                 |                   |       |
|       |                    |              |         |                           |            |                              |                                 |                   |       |
|       |                    |              |         |                           |            |                              |                                 |                   | ļ     |
|       |                    |              |         |                           |            |                              |                                 |                   |       |
|       |                    |              |         |                           |            |                              |                                 |                   |       |

<u>หมายเหตุ</u> หากมีการปรับปรุงเวอร์ชันซอฟต์แวร์ให้ระบุในช่องผลการดำเนินการ/การแก้ไขด้วย

หน้า ..... / .....

fent

### รายงานทะเบียนทรัพย์สิน (Asset Inventory) ซอฟต์แวร์สารสนเทศเชิงภูมิศาสตร์ (ArcGIS)

การรถไฟฟ้าขนส่งมวลชนแห่งประเทศไทย

ประจำไตรมาสที่ ...... (ตั้งแต่วันที่ ...... ถึงวันที่ ......)

| ลำดับ | รายการทรัพย์สิน | End of Support | End of Life | กลุ่มทรัพย์สิน | ประเภททรัพย์สิน | Firmware/<br>Patch Version | สถานที่จัดเก็บ | ผู้บันทึก |
|-------|-----------------|----------------|-------------|----------------|-----------------|----------------------------|----------------|-----------|
|       |                 |                |             |                |                 |                            |                |           |
|       |                 |                |             |                |                 |                            |                |           |
|       |                 |                |             |                |                 |                            |                |           |
|       |                 |                |             |                |                 |                            |                |           |
|       |                 |                |             |                |                 |                            |                |           |
|       |                 |                |             |                |                 |                            |                |           |
|       |                 |                |             |                |                 |                            |                |           |
|       |                 |                |             |                |                 |                            |                |           |
|       |                 |                |             |                |                 |                            |                |           |
|       |                 |                |             |                |                 |                            |                |           |
|       |                 |                |             |                |                 |                            |                |           |
|       |                 |                |             |                |                 |                            |                |           |
|       |                 |                |             |                |                 |                            |                |           |
|       |                 |                |             |                |                 |                            |                |           |
|       |                 |                |             |                |                 |                            |                |           |
|       |                 |                |             |                |                 |                            |                |           |
|       |                 |                |             |                |                 |                            |                |           |